## Instalacja i łączenie HABBL-App

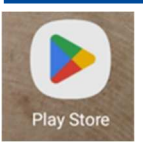

1 Proszę otworzyć Google "Play Store".

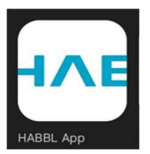

2 Proszę wyszukać, zainstalować i otworzyć "HABBL App".

3 Proszę się zarejestrować immiennie z numeren komorki.

| ← Jak chcesz się zarejestrować?                        | ← Jak masz na imię?                                                                                                    |  |  |  |
|--------------------------------------------------------|----------------------------------------------------------------------------------------------------|--|--|--|
| TELEFON                                                | lmię<br>A                                                                                                    |  |  |  |
| Polska                                                 |                                                                                                    |  |  |  |
| Numer telefonu komórkowego<br>+48 1234567              | Nazvisko<br>B                                                                                                    |  |  |  |
| Otrzymasz kod aktywacyjny za pomocą wiadomości<br>SMS. | Kontynuując, akceptujesz nasze<br>HABBL App Warunki korzystania<br>Ochrona danych i prywatność<br>Artykuł 13<br>Posiadasz już konto? Zapisz się teraz. |  |  |  |
| Posiadasz już konto? Zapisz się teraz.                 |                                                                                                    |  |  |  |
| KOLEJNY                                                | KOLEJNY                                                                                                    |  |  |  |

4 Weryfikacja numeru komorkowego jest automatyczna.

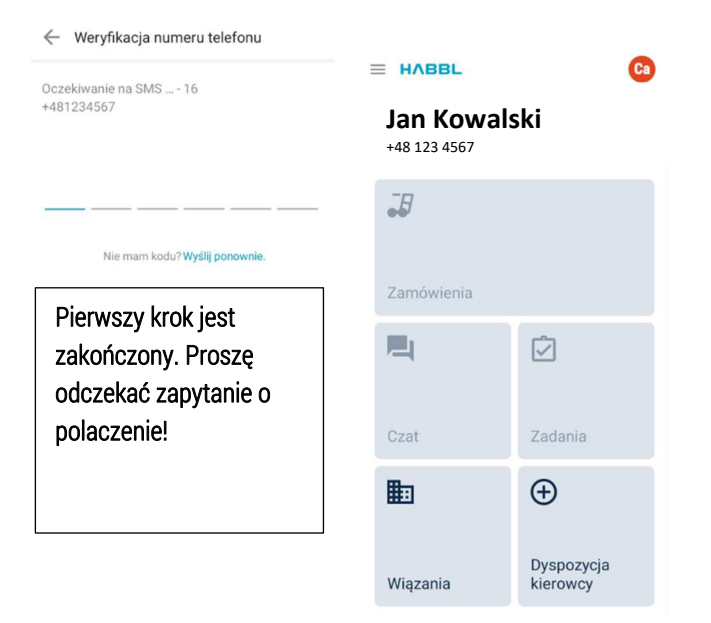

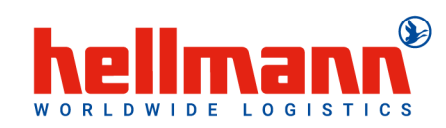

## 5 Przed pierwszym użyciem należy połączyć konto użytkownika w portalu.

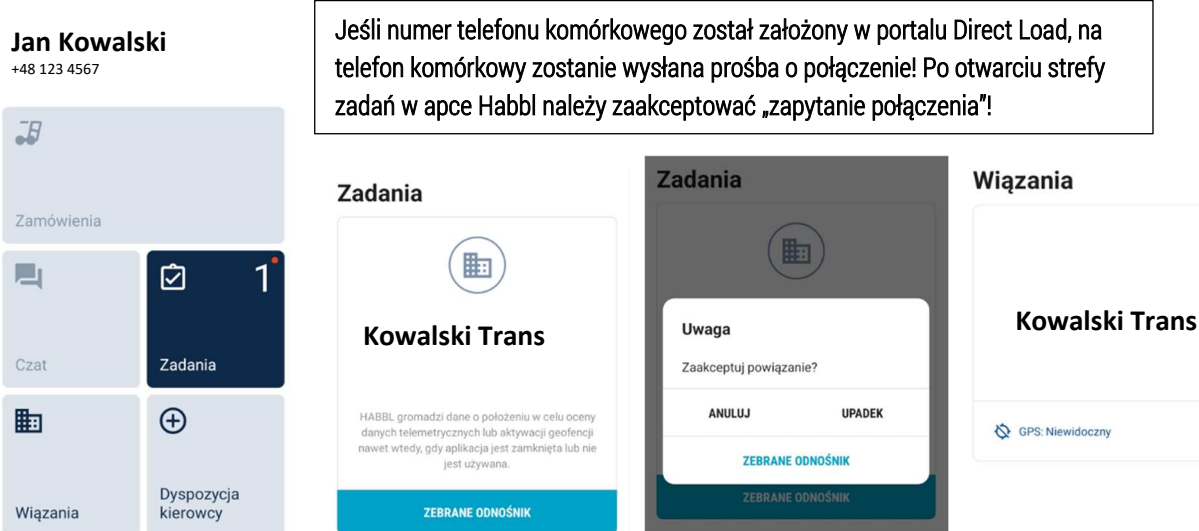

## 6 Ustawienia uprawnień GPS.

| <b>Jan Kowalski</b><br>+48 123 4567 |                        | Wiązania                                                   | ÷                   | Kowalski Trans                                                                                                    | Wyś                     | slij dane GPS?                                          |                          |
|-------------------------------------|------------------------|------------------------------------------------------------|---------------------|----------------------------------------------------------------------------------------------------|-------------------------|---------------------------------------------------------|--------------------------|
|                                     |                        | *                                                          |                     | PATTERNER STRASSE 121<br>52428 Juelich                                                                             |                         |                                                         |                          |
| -9                                  |                        | Kowalski Trans                                             | Ę,                  | +48 1234567                                                                                                    |                         | Widoczny                                                |                          |
| Zamówienia                          |                        |                                                            | $\geq$              | ab@ab-sped.pl                                                                                                    | 6                       | Widoczne (czynne trasy)                                 |                          |
|                                     | Í                      | SPS: Niewidoczny                                           |                     | widoczność GPS<br>Niewidoczny                                                                                      |                         | ANULUJ                                                  |                          |
| Czat Z                              | Zadania                |                                                            | $\Diamond$          | HABBL gromadzi dane o położeniu w<br>celu oceny danych telemetrycznych lub<br>aktywacji geofencji nawet wtedy, gdy |                         | uwa nasa useni isunua                                   |                          |
|                                     | Ð                      |                                                            |                     | aplikacja jest zamknięta lub nie jest<br>używana.                                                                  |                         |                                                         |                          |
| D<br>Wiązania k                     | Dyspozycja<br>kierowcy | Aby ustawić prawidłową auto<br>na "Widoczny (aktywne trasy | oryzacj<br>)" za po | ę GPS, należy najpierw na<br>omocą przycisków GPS. V                                                               | icisnąć "I<br>V ten spo | Połączenia " i zmienić z "N<br>osób telefon komórkowy n | liewidoczny"<br>noże być |
|                                     |                        | zlokalizowany <u>tylko podczas</u>                         | aktywi              | nej trasy.                                                                                                    |                         |                                                         | ·                        |

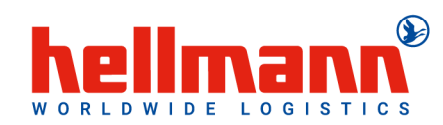

1